#### **INTRODUCTION**

Upon Agreeing to become a driver for STARS, the Drive Manager created an account for you and scheduled you for training. By now you have used the SPEDSTA Profile Quick Start Guide to complete your profile and upload your driver's license and insurance card. If you have not completed your profile, more instruction will be provided during training. Once your training is completed, a background check will be initiated and once completed you will become a "Validated" Driver.

| Logging into Stars Account                                                                                                    |                                                                                                    |
|----------------------------------------------------------------------------------------------------|----------------------------------------------------------------------------------------------------|
| This is Spedsta's HOMEPAGE where you will I                                                                                                    | Login with your Email and Password provided by the Drive Manager                                                                                                    |
|                                                                                                    | News Events Blog About Enter                                                                                                    |
| As featured on: <b>DIS</b><br>SPEDSTA provides software and services for org-<br>disabilities. Our customers include small to medi<br>Community/Private Transportation Organization | anizations needing to manage transportation options for the elderly and persons with<br>um sized Transit, Medical Clinics/Hospitals, Senior Living Homes and<br>s. See what <b>Discovery Channel</b> has to say about SUBLEmed Mered Without and 6 more prove a Mered M |
| You will get this screen to Login and this v<br>← → C ● spedsta.com/loginSecure                                                                                                    | will be the screen presented if you logout of your Dashboard 🖈 🔮 :                                                                                                    |
| S<br>No<br>I<br>I<br>I<br>I<br>I<br>I<br>I<br>I<br>I<br>I<br>I<br>I<br>I<br>I<br>I<br>I<br>I<br>I                                                                                   | pedsta Login<br>t a member? Email support@spedsta.com<br>email<br>bassword<br>Remember me<br>Show password<br>Submit<br>rgot Password?                                                                                                    |

| Intro         | duction                                                                                                    | to Driv                  | ers Dasł                               | nboard – Basic Navig                                                                                                    | ation                                    |                     |         |          |
|---------------|----------------------------------------------------------------------------------------------------|--------------------------|----------------------------------------|----------------------------------------------------------------------------------------------------|------------------------------------------|---------------------|---------|----------|
|               | 1                                                                                                    |                          |                                        | Ride Dashboard                                                                                                    |                                          |                     | 2       | Rennie 🗸 |
| 89<br>89<br>8 |                                                                                                    |                          |                                        | Rennie Morrell     Set driving schedule       ★★★★★(0)     Reliability: TBD% (ø/ø)       Response Time: TBD                                                | 1                                        | t                   |         |          |
|               | Select Date Range                                                                                                    |                          |                                        |                                                                                                    |                                          |                     |         |          |
| ۵             | Export to spreadsheet                                                                                                    | CALENDAR VIEW            |                                        |                                                                                                    |                                          | Search              |         | Q +      |
| •             | Pickup Time                                                                                                    | Name                     | Ride Status                            | Origin                                                                                                    | Destination                              |                     |         |          |
| າ<br>ເ        | Tue Feb 11 2020<br>12:35pm<br>+32 min 56 sec<br>23.16 mi                                                                                                    | ) Joe Holder<br>(walker) | Ride Available<br>Joe is a bit unstead | The Lodge 411 E. Carpenter Lane, Sisters, OR 97759                                                                                                    | BMC - Bend Urology Clinic: 2090 NE Wyat  | t Court, Suite 101, | Bend, O | R        |
|               | <ul> <li>★ Ride Dashbo</li> <li>← → C</li> <li>★ SribsTA</li> <li>← Set Driver</li> <li>④ Rides Upco</li> </ul>                                                                        | ard                      | • Wh                                   | <ul> <li>at functions drivers <u>will</u> us</li> <li>Rides Upcoming (Drive</li> <li>Profile</li> <li>Settings</li> <li>Log Out (No need to let</li> </ul> | e:<br>er Dashboard)<br>og out each time) |                     |         |          |
|               | <ul> <li>Interface</li> <li>Interface</li> <li>Interface</li> <li>Interface</li> <li>Interface</li> <li>Ride Histor</li> <li>Ride Histor</li> <li>Settings</li> <li>Log Out</li> </ul> | ry >                     | • Wh:<br>0<br>0<br>0<br>0              | at functions drivers <u>will no</u><br>Set Driving Schedule<br>Tools<br>Bank Info<br>Inbox<br>Ride History                                                 | <u>t</u> use:                            |                     |         |          |

| Setti | ngs                                                                                        |
|-------|--------------------------------------------------------------------------------------------|
|       | STA Settings                                                                               |
| .⇔    |                                                                                            |
|       | Notify me:                                                                                 |
| න     | I hour before my ride begins                                                               |
| Last  | When my ride is confirmed                                                                  |
| ចា    | Notify me of available rides:                                                              |
|       | Never                                                                                      |
| ۵     |                                                                                            |
| •     | © Weekly                                                                                   |
| ত     | Save Settings                                                                              |
| ۰     |                                                                                            |
| •     | Change Password                                                                            |
|       | Cancel Account                                                                             |
| Setti | ngs: Your Notify me settings should be selected as you see above to enable you to get      |
| appr  | opriate notifications. All NEW and NON-CONFIRMED Rides will be Broadcast to all drivers at |
| each  | evening.                                                                                   |
| cuell |                                                                                            |
| NOTI  | E: You must be a "Validated" Driver to receive the Broadcast and Confirm Rides             |

| Upd          | ating Your Driv                          | er Profile                                                                                                    |           |
|--------------|------------------------------------------|----------------------------------------------------------------------------------------------------|-----------|
|              |                                          |                                                                                                    |           |
|              | АТ                                       | Driver Profile                                                                                                    | Verena 🗸  |
| •            |                                          |                                                                                                    |           |
| 89<br>13     |                                          | Rennie Morrell<br>* * * * * *(0)<br>Reliability: TBD% (0/0)<br>Response Time: TBD                                                                 |           |
| Ø            | Rennie                                   |                                                                                                    |           |
| ۵            | Morrell                                  |                                                                                                    |           |
| •            | PO Box 3500-143 Sisters, OR 97759        |                                                                                                    |           |
| 9            | Tell people a little bit about yourself. |                                                                                                    |           |
| ۰            | rmorrell@bendbroadband.com               |                                                                                                    |           |
| •            | • (541) 610-2098                         |                                                                                                    |           |
|              |                                          |                                                                                                    |           |
|              |                                          |                                                                                                    |           |
|              |                                          |                                                                                                    |           |
|              | Car Year*                                |                                                                                                    |           |
|              | Car Make and Model*                      |                                                                                                    |           |
|              | Seats*                                   |                                                                                                    |           |
|              | License Plate Number*                    |                                                                                                    |           |
|              | Cancel                                   |                                                                                                    | Update    |
|              |                                          |                                                                                                    | _         |
|              | Drivers License                          |                                                                                                    | ~         |
|              | Drivers Insurance                        |                                                                                                    | ~         |
|              |                                          |                                                                                                    |           |
| Wher         | n you initially Login                    | , you may be directed to a page where you will need to finish your profiled to click an "Profile" in the Navigation Page to complete your profile | rofile.   |
| Othe         | i wise, you will need                    | a to the on Frome in the Navigation Falle to complete your prome                                                                                  | <b>c.</b> |
| You d        | lo not have to do it                     | all at once, but you should at least put in your address and mobile p                                                                             | hone_     |
| <u>num</u> t | <u>per,</u> and then click u             | update.                                                                                                    |           |
| ALW/         | AYS be sure to click                     | on "Update" before you leave this screen!                                                                                                    |           |
| The i        | nformation request                       | ed is straightforward.                                                                                                    |           |
| You v        | vill also need to up                     | load a copy (photo) of your driver's license and insurance card                                                                                   |           |

| Uploading Driver's License and Insurance Document                                                                                                    |
|----------------------------------------------------------------------------------------------------|
| Drivers License                                                                                                    |
|                                                                                                    |
| Drivers Insurance                                                                                                    |
| Upload Insurance VIEW Status                                                                                                    |
| The arrows open up a screen which allows your uploads. Clicking on "Upload" will display the files                                                                                                    |
| and folders on your device. Find the photo of your license and insurance card, and click upload the file.                                                                                                    |
| NOTE: You will need to scan or take a photo of your documents and save them to your device.                                                                                                    |
| SPEDSTA has an automatic "Expiry" Function and 7 days before either your license or insurance expires, our Driver Permissions Manager will be notified and will contact you so you may update your Profile. Should it not be updated, you will no longer receive Broadcast Notifications for |

Requested Rides.

| NY<br>PEDSTA           | 3                                                                                                    | 5 4 1 1 4                                                                  | e/D                                  | priver s                                 | Dashi                              | board                                                                                                    |  |  |  |  |  |  |  |
|------------------------|----------------------------------------------------------------------------------------------------|----------------------------------------------------------------------------|--------------------------------------|------------------------------------------|------------------------------------|----------------------------------------------------------------------------------------------------|--|--|--|--|--|--|--|
|                        | Δ                                                                                                    |                                                                            |                                      |                                          | Rennie I                           | Here is where you will confirm your rides. If Ride Status<br>shows as "Ride Available" you may click the blue box to<br>accept/confirm the ride. The button will turn green and<br>say, "View Confirmation". |  |  |  |  |  |  |  |
|                        | Select Date Ran                                                                                            | ge                                                                         |                                      |                                          |                                    |                                                                                                    |  |  |  |  |  |  |  |
|                        | Export to spread:                                                                                          | sheet CALEND/                                                              | AR VIEW                              |                                          |                                    | "Confirming" a ride, means that you agree to be the driver for the listed passenger.                                                                                                    |  |  |  |  |  |  |  |
|                        | Pickup Time                                                                                                | Nam                                                                        | e                                    | Ride Status                              | Origin                             | Once you do this the passenger will receive a                                                                                                    |  |  |  |  |  |  |  |
|                        | Tue Feb 11 202<br>12:35pm<br>+32 min 56 sec<br>23.16 mi                                                    | 20 Joe<br>(walker)                                                         | Holder                               | Ride Available<br>Joe is a bit unstead   | The Lodge *                        | confirmation email.                                                                                                    |  |  |  |  |  |  |  |
|                        |                                                                                                    |                                                                            |                                      |                                          | You ca<br>details                  | n click on "View Confirmation" to view and print ride<br>. You will need to call the passenger to confirm you are                                                                                            |  |  |  |  |  |  |  |
| Pie<br>Tir             | ckup<br>me                                                                                                 | Name                                                                       | Ride                                 | Status                                   | their d                            | river, verify directions to where they are being picked up                                                                                                    |  |  |  |  |  |  |  |
| Fri<br>10<br>+3<br>23. | Fri Mar 6 2020<br>10:25am<br>+36 min<br>23.82 mi<br>Tue Mar 17 2020<br>Shory<br>Shory<br>View Confirmation |                                                                            |                                      |                                          | confirm<br>on all c                | confirm, no one else can confirm and it will show up as your ride<br>on all dashboards.                                                                                                    |  |  |  |  |  |  |  |
| Tu<br>11<br>+3         | e Mar 17 2020<br>:45am<br>35 min                                                                           | Suzanne Sherry                                                             | View<br>Suzani                       | Confirmation                             |                                    | To print the Passenger Information, if<br>you are using a computer, simply 'right-                                                                                                    |  |  |  |  |  |  |  |
| A                      | ction <b>V</b>                                                                                             |                                                                            | rejerrei                             | u                                        |                                    | click' with your mouse, and select Print.                                                                                                    |  |  |  |  |  |  |  |
| PA<br>ere<br>peo       | <b>SSENG</b><br>ena Morre<br>cial Notes:<br>oile: +1 (54<br>ne: +1 (541<br>xed by: Sistere                 | <b>ER</b><br>II<br>Jim Morre<br>(1) 610-20<br>(1) 549-646<br>s Transportat | <i>ll emei</i><br>18<br>9<br>ion and | rgency conto<br>Ride Share (ST.          | act <u>541-28</u><br>ARS), Mobile: | <u>0-1847</u><br>+1 (541) 904-5545)                                                                                                    |  |  |  |  |  |  |  |
| Pi<br>Pi<br>Pi<br>D    | ickup at M<br>ickup: HOI<br>propoff: ST.<br>ap of Rout                                                     | lon Mar 23<br>ME: 200 Su<br>CHARLES                                        | 3 2020<br>un Ran<br>FAMII            | 10:40am<br>Ich Drive, Si:<br>LY CARE CLI | sters, OR, I<br>NIC: 211 N         | JSA<br>Iorthwest Larch Avenue Redmond, OR ,(541) 548-2164                                                                                                    |  |  |  |  |  |  |  |

**Begin and End Rides:** One hour before ride begins, the green button will turn into two buttons (one green, one blue). One button will be "Start Ride" and the other will be "End Ride". You can click "Start Ride" to see a map of your trip, but it is not mandatory to do this step. 287 West Jefferson Avenue, Sisters, OR, USA Cascade Medical Imaging: 1531 NW Canal Blvd, #100 Redmond, Oregon 97756 Tom Gonsiewski Thu Feb 13 2020 Start Ride! End Ride 3:40pm +28 min 45 sec 21.45 mi Action **\*** An hour after the time your ride is scheduled to begin, the ride and these buttons will be hidden from your view. To see them again and "End Ride" you can select a date/time range earlier than your original "Start Ride" time and click "Find your rides" and it will display the ride so you can end it. Drivers should take action to end the ride within 24 hours so the Dispatcher will know it is successfully completed and so it will appear in Completed Rides Reports. Note: You can Select a Date Range of Rides to View; Export to a Spreadsheet; See rides in a

Calendar View; and Search by using links and boxes in this area.

# Cancelling a Ride: WHEN A PASSENGER CANCELS A RIDE: CAN BE DONE BY EITHER THE DRIVER OR DISPATCHER

SPEDSTA has recently upgraded our online software to give us an options box so we can characterize cancellations. These characterizations will allow reporting to be more accurate and allow either the driver or the dispatcher to cancel rides. The options which appear when either driver or dispatcher select "Cancel" in the "Action" dropdown box on their dashboard are:

- 1. None
- 2. Passenger No Show (for when a driver shows up and the passenger does not take the ride)
- 3. Cancelled by driver (for when driver has Confirmed ride but cannot longer do it)
- 4. Cancelled by Passenger (for when Passenger calls either dispatcher or driver and no longer needs a ride)
- 5. Cancelled by dispatcher (When STARS is no longer able to provide the ride for other reasons. For example, the recent case when The Lodge shut down because of a COVID case and STARS could no longer provide the ride safely)

#### DRIVERS AND DISPATCHERS: STEPS/GUIDANCE WHEN CANCELLING RIDES:

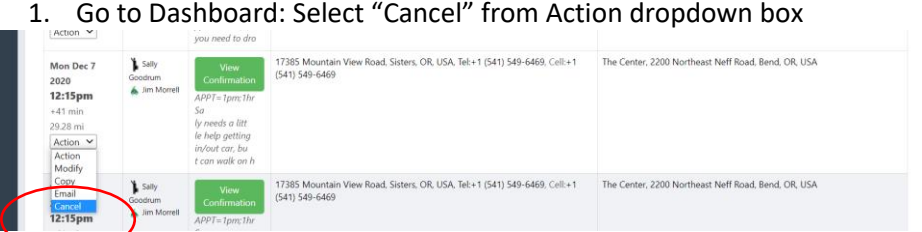

 In comments, write a note about why the ride is being cancelled and select "Cancelled by Passenger" in the Cancel Reasons Options. Select "Delete ride". Passengers MUST call a Dispatcher to rebook.

| Has cell a<br>ill call wh    | ind w<br>ien a           |                                         |                         |                        |
|------------------------------|--------------------------|-----------------------------------------|-------------------------|------------------------|
| you nee                      | Are you sure you wa      | ant to cancel this ride with <b>J</b> i | im?                     | ×                      |
| V<br>Confi                   | We will send an email to | Jim. Please provide some details        | on the cancellation:    | Contrients i Nerri Koa |
| APPI = 1<br>Sa .<br>In newdo | Sally no longer needs th | is ride. Her appointment was cano       | celled.                 | 1                      |
| le help s                    | Cancel Reason Options:   | None 🗸                                  |                         |                        |
| in/out e                     |                          | None                                    |                         |                        |
| Tream see                    |                          | Passenger no show                       | Concerning of the local |                        |
| 1 N                          |                          | Cancelled by driver                     | Delete ride Ca          | ortheast Neff Roa      |
| Confirm                      | nation                   | Cancelled by passenger                  |                         |                        |
|                              |                          | Cancelled by dispatcher                 |                         |                        |

- 3. If <u>Dispatcher</u> cancels the ride for the Passenger, the Driver will see Red Box with "Ride Cancelled" on their Driver Dashboard and they will also get an email from Spedsta alerting them the ride is cancelled. (Email example not shown)
- 4. If <u>Driver</u> cancels the ride for the Passenger, the Dispatcher will see the Red Box with "Ride Cancelled" on their Dispatcher Dashboard and Spedsta will send an email to the Stars Gmail account alerting them the ride is cancelled. (Email example not shown)

| Mon I<br>2020           | Dec 7             | Sally<br>Goodrum | Ride cancelled                                                                                   | 17385 Mountain View Road, Sisters, OR, USA, Tel:+1 (541) 549-6469, Cell:+1 (541) 549-6469 | The Center, 2200 Northeast Neff Road, Bend, OR, USA |
|-------------------------|-------------------|------------------|--------------------------------------------------------------------------------------------------|-------------------------------------------------------------------------------------------|-----------------------------------------------------|
| +41 m<br>29.28<br>Actio | nin<br>mi<br>on ¥ |                  | APPI = 1pm; 1hr<br>Sa<br>ly needs a litt<br>le help getting<br>in/out car, bu<br>t can walk on h |                                                                                           |                                                     |

By clicking on the red "Ride Cancelled" box Driver or Dispatcher will see all ride information and at bottom will see Comments entered when ride was cancelled. If being cancelled by the Passenger and says ride will need to be rebooked, the Passenger will be responsible for calling the Dispatcher.

|                  | PASSENGER                                                    |                                           |                      |                                                                            |         |
|------------------|--------------------------------------------------------------|-------------------------------------------|----------------------|----------------------------------------------------------------------------|---------|
| <b>&amp;</b>     | Sally Goodrum                                                |                                           |                      |                                                                            |         |
| 60               | Home: +1 (541) 549-6469                                      |                                           |                      |                                                                            |         |
| _                | Main dispatcher: STARS TRAINING .<br>Pickup at Mon Dec 7 202 | , Mobile: +1 (541) 549-6469<br>20 12:15pm | ),                   |                                                                            |         |
| ( <del>0</del> ) | Pickup: HOME: 17385 Mo                                       | ountain View Road, Si                     | sters, OR, USA       |                                                                            |         |
| 4                | ➡ Dropoff: The Center, 220                                   | 0 Northeast Neff Road                     | d, Bend, OR, USA     |                                                                            |         |
| -                | Map of Route                                                 |                                           |                      |                                                                            |         |
| ି                |                                                              |                                           |                      |                                                                            |         |
| ٠                | DRIVER                                                       |                                           |                      |                                                                            |         |
|                  | Jim Morrell<br>Mehilo: +1 (541) 280, 184                     | 7                                         |                      |                                                                            |         |
| 8                | Mobile: +1 (541) 200-104                                     | 7                                         |                      |                                                                            |         |
| •                |                                                              |                                           |                      |                                                                            |         |
|                  |                                                              |                                           |                      |                                                                            |         |
|                  |                                                              |                                           |                      |                                                                            | Search  |
|                  | Sender                                                       | Receiver                                  | Time                 | Comments                                                                   |         |
|                  | STARS TRAINING                                               | Jim Morrell                               | Thu Nov 19<br>5:45am | APPT=1pm;1hr Sally needs a little help getting in/out car, but can walk on | her own |
|                  | STARS TRAINING                                               | Jim Morrell                               | Tue Dec 1<br>10:10am | Sally no longer needs this ride. Her appointment was cancelled.            |         |

#### NOTES:

- After the date of the ride, ride will disappear from Dashboard, or Driver can select Cancel in the Action Dropdown and it will be removed.
- **IF a passenger cancels by calling the driver** and wishes to rebook, the Driver can cancel the ride on their dashboard, but WILL MAKE IT CLEAR TO PASSENGER that he/she **MUST** call and reschedule with dispatcher normal during dispatching hours. The Driver will note in the comments that the Passenger will call to be rebooked.
- **IF a passenger cancels** with the Dispatcher, the Dispatcher will cancel the ride on the Dispatcher Dashboard so the Driver will be notified and then will rebook another ride if needed.
- IF a passenger calls the Dispatcher to Modify their ride, Dispatchers can modify the ride to the new information so long as it has not been Confirmed by a Driver. IF the ride has been Confirmed by a Driver, the Dispatcher will cancel it and book a whole new ride. To modify an unconfirmed ride, Dispatchers will select "Modify" in the Action dropdown box and change the ride information and select "Next". Care should be taken to check to make sure all information reflects the new ride requirement. This includes opening the "Select Driver/Passenger" box, then "Details of Your Ride" Box and entering new appointment time and other information.

#### WHEN A DRIVER NEEDS TO CANCEL A RIDE PREVIOUSLY CONFIRMED WITH A PASSENGER

- 1. Rides will **ONLY** be rebroadcast when cancelled by drivers.
- 2. IF A Driver must cancel a ride, they need to provide <u>as much advance notice as possible</u> so the Dispatcher can rebroadcast the ride to find a new diver. This should happen very infrequently but following notification procedures is necessary to make sure we do not fail to take care of our passengers.
- **3.** Drivers will notify Passengers immediately when they realize they can no longer perform the ride and will tell them an attempt will be made to find another driver, but if it is a short lead time it may not be possible.
- 4. The Driver will cancel the ride on their Dashboard:

- a. Select the "Cancelled by Driver" option.
- **b.** Enter comments saying:
  - i. Why they need to cancel
  - ii. If Dispatchers need to rebroadcast the ride
  - iii. If Passenger has been notified about the cancellation
- 5. The <u>Driver will also call the Dispatcher</u> at (541) 904-5545 to make sure the ride is rebroadcast. If a dispatcher is working (Tuesday and Thursday 10 AM 3 PM) they will rebroadcast the ride immediately. If <u>NOT</u> Dispatch hours, the will Driver will call either the Dispatch Manager, Tom Gonsiewski at (503) 810-2747, Rennie Morrell at (541) 610-2098, or Toni Landis at (541) 480-4803. One of them will rebroadcast the ride. Also note, when Drivers cancel rides, an email goes to the STARS Gmail account and will be seen by Tom, Rennie and Toni.
- 6. Dispatchers will check their Dashboard <u>during their shift</u> for cancelled rides and if needed, will rebroadcast the ride cancelled by the driver so it may be confirmed by another driver. The driver should have both left comments in the ride email thread and called the Dispatcher.
- 7. To <u>rebroadcast</u> a ride, Dispatchers will go to the cancelled ride's "Action" drop down box and select "Copy". This Action will open the ride and after making sure no driver is assigned in the "Select Passenger/Driver" Box, the dispatcher will select "Next" to rebook the ride leaving all other information intact. It will reappear on <u>all</u> Dashboards as a "Requested" ride and be rebroadcast to drivers.

| <b>★</b> | Ride Das   | shboard               | × +            | /dashboardSecure     |           |                                 |                            |            |         |         |          |        |         |          |         |          |          |            | ۲        | ☆       | -<br>7 | 0<br>(6)   | ×   |
|----------|------------|-----------------------|----------------|----------------------|-----------|---------------------------------|----------------------------|------------|---------|---------|----------|--------|---------|----------|---------|----------|----------|------------|----------|---------|--------|------------|-----|
|          | y<br>Edsta |                       |                |                      |           |                                 | 1                          | Ride D     | ashboo  | urd     |          |        |         |          |         |          |          |            |          |         |        | Renni      | e 🗸 |
| *        |            |                       |                |                      | Re        | nnie Mo                         | <b>rrell</b><br>0)         |            |         |         |          |        |         |          |         |          |          |            |          |         |        |            |     |
| æ        |            |                       |                |                      | Re<br>Re  | liability: <b>(</b><br>sponse T | 0% (0/1)<br>ime: 1 n       | nins       |         |         |          |        |         |          |         |          |          |            |          |         |        |            |     |
| <b>I</b> | _          | Select Date Range     |                | FAR                  |           |                                 |                            |            |         |         |          |        |         |          |         |          |          |            |          |         |        |            |     |
| ۵        | E          | Export to spreadsheet | CALENDAR VIEV  | 1                    |           |                                 |                            |            |         |         |          |        |         |          |         |          |          |            |          |         | _      |            |     |
| ۵        |            | Pickup Time           | Name           | Ride Status          | Origir    | n                               |                            |            |         | Desti   | nation   |        |         |          |         |          |          | Search     |          |         |        | <b>⊥</b> - |     |
| 9        |            | Mc 1ar 16 2020        | Verena Morrell | View Confirmation    | 200 Sur   | Ranch Dr,                       | , <mark>Si</mark> sters, ( | OR 9775    | i9, USA | BMC -   | Summi    | Medica | l Group | Eastside | Clinic: | 1501 Nor | theast N | Medical Co | enter Dr | ive, Be | nd, OR | USA        |     |
| ٠        |            | +34 min<br>23.39 mi   |                | Test ONLY. Drivers a |           |                                 |                            |            |         |         |          |        |         |          |         |          |          |            |          |         |        |            |     |
| •        | (          | Action  Action Email  |                |                      |           |                                 |                            |            |         |         |          |        |         |          |         |          |          |            |          |         |        |            |     |
|          |            | Cancel                |                |                      |           |                                 |                            |            |         |         |          |        |         |          |         |          |          |            |          |         |        |            |     |
|          |            |                       |                |                      |           |                                 |                            |            |         |         |          |        |         |          |         |          |          |            |          |         |        |            |     |
|          |            |                       |                |                      | <u> </u>  | 0                               | •                          | •          | -       | -       | -        |        | -       | -        |         |          | 0        |            |          |         | 7:53   | PM         | _   |
|          |            | Type here to sear     | rch            | 0                    | <u>Bi</u> | G                               | 0                          | <b>(</b> ) | -       | <u></u> | <b>W</b> | ×      | •       | f        | 60      | <u>~</u> | e        | ~ 0        |          | R (1)   | 3/9/2  | 2020       | 30  |
| This     | is is l    | how the e             | email scr      | een will lo          | ook w     | /hen                            | you                        | ı se       | lect    | em      | ail a    | is ai  | n ac    | tion     | •       |          |          |            |          |         |        |            |     |

| 🍝 Ei | imail | × +                                          |                       |             |              |                           |                                  |                     |   |                | -                | o > |
|------|-------|----------------------------------------------|-----------------------|-------------|--------------|---------------------------|----------------------------------|---------------------|---|----------------|------------------|-----|
| ← -  | → C   | spedsta.com/emailThread:6066_244967          | 49799168:3513         |             |              |                           |                                  |                     | ۲ | ☆              | ۶                | 0   |
|      |       | Map of Route                                 |                       |             |              |                           |                                  |                     |   |                |                  |     |
| •    |       |                                              |                       |             |              |                           |                                  |                     |   |                |                  |     |
|      |       | DRIVER                                       |                       |             |              |                           |                                  |                     |   |                |                  |     |
|      | N     | ennie Morrell<br>Iobile: +1 (541) 610-2098   |                       |             |              |                           |                                  |                     |   |                |                  |     |
|      |       |                                              |                       |             |              |                           |                                  |                     |   |                |                  |     |
|      |       |                                              |                       |             |              |                           |                                  |                     |   |                |                  |     |
|      |       |                                              |                       |             |              |                           |                                  | Search              |   |                | Q                | -   |
|      | 3     | Sender                                       |                       |             |              | Time                      | Comments                         | -                   |   |                |                  |     |
|      |       | Sisters Transportation and Ride Share (STA   | <b>(</b> 5)           |             |              | Mon Mar 9<br>7:50pm       | Test ONLY. Drivers do not        | t Accept            |   |                |                  |     |
|      |       | Rennie Morrell                               |                       |             |              | Mon Mar 9<br>7:50pm       | Deleting Test                    |                     |   |                |                  |     |
|      | I     | you type a message here and and click Send E | nail, it will go to t | he STARS er | nail address | and will become a part of | the email thread that stays with | this record.        |   | _              |                  |     |
|      | ר ק   | ype here to search                           | O 🗐                   | G 👩         | ) 💿 1        | - 🤹 🖷 💶                   | 🕹 🖪 📾 🖊                          | <b>e</b> ^ <b>o</b> |   | ē <b>(</b> 10) | 7:57 P<br>3/9/20 | M   |

#### Communications

EMAIL: Driver Confirmation when a Driver is assigned by Dispatcher directly in the Admin/Dispatcher Software

Subject: SPEDSTA: Good News! SISTERS TRANSPORTATION AND RIDE SHARE (STARS) has booked a ride with you

#### **Ride booked**

Hi DRIVER NAME,

SISTERS TRANSPORTATION AND RIDE SHARE (STARS) has confirmed this ride with you, as the driver: PICKUP: HOME: 200 Sun Ranch Drive, Sisters, OR, USA DROPOFF: HIGH LAKES HEALTH CARE: 354 W Adams Ave, Sisters, OR PICKUP TIME: Thu Mar 12 2020 11:20am

Contact Information for the passenger: PASSENGER NAME Home Phone number: +1 (541) 549-1234 Mobile Phone number: +1 (541) 610-1234

Cheers,

The Spedsta Team

#### **Click HERE to go to SPEDSTA**

#### **EMAIL:** Passenger Confirmation

Subject: SPEDSTA: Pickup at 200 Sun Ranch Drive, Sisters, OR, USA... has been confirmed

#### **Message from Sisters Country**

Hi PASSENGER NAME,

DRIVER NAME has confirmed this ride with you: PICKUP: HOME: 200 Sun Ranch Drive, Sisters, OR, USA DROPOFF: ST. CHARLES FAMILY CARE CLINIC: 211 Northwest Larch Avenue Redmond, OR PICKUP TIME: Mon Mar 23 2020 10:40am

Contact Information for the driver: DRIVER NAME Phone number: +1 (971) 219-1234 Email: EMAIL ADDRESS@gmail.com

Cheers,

The Spedsta Team

**Phone Call:** Driver calls Passenger within 24 hours to confirm date/time/location of pickup and any special needs of passenger

### SHORT LEAD EMAIL FROM DISPATCHERS

Sometimes we receive ride requests that are 48 hours out and by the time they are broadcast, Drivers have less time to respond. In these instances, Dispatchers will create a special Email to all Drivers notifying them of the short lead so if available, they may go to their Dashboard, accept the ride, and call the passenger. These will be generated to active Drivers from within SPEDSTA.

### **INFORMATIONAL EMAIL FROM ADMIN**

Direct Email be generated to active Drivers from within SPEDSTA and sent from the Administrator to all drivers.

| NR I III III III CARA                                                                                                    |                                                                        |                         | $\sim$   | <i>"</i> ) | $\rightarrow$ | •••    |
|----------------------------------------------------------------------------------------------------|------------------------------------------------------------------------|-------------------------|----------|------------|---------------|--------|
| To rmorrell@bendbroadban                                                                                                    | nd.com                                                                 |                         |          |            | 3             | :03 PM |
| Click here to download pictures. To help p                                                                                  | protect your privacy, Outlook prevented automatic                      | download of some pictur | es in th | is mess    | age.          |        |
|                                                                                                    |                                                                        |                         |          |            |               |        |
|                                                                                                    |                                                                        |                         |          |            |               |        |
|                                                                                                    |                                                                        |                         |          |            |               |        |
|                                                                                                    | NEW MESSAGE                                                            |                         |          |            |               |        |
| HI RENNIE MORRELL,                                                                                                    |                                                                        |                         |          |            |               |        |
| Cistors Transportation and Dida Ch.                                                                                         |                                                                        |                         |          |            |               |        |
| Sisters transportation and Ride Sha                                                                                         | urrently on the dashboard for I orra                                   | ine Barrier If you      | are a    | vaila      | hle ai        | nd     |
| 'There is a short lead ride cu                                                                                              | includy on the dushbourd for Lond                                      | ow, please accept       | the n    | ide al     | nd ca         | ll     |
| There is a short lead ride cu<br>can take her to her PT appoi                                                               | intment in Sisters day after tomorro                                   |                         |          |            |               |        |
| There is a short lead ride cu<br>can take her to her PT appoin<br>her. She is concerned about                               | intment in Sisters day after tomorro<br>t getting to the appointment.' |                         |          |            |               |        |
| There is a short lead ride cu<br>can take her to her PT appoi<br>her. She is concerned about<br>Cheers,                     | intment in Sisters day after tomorro<br>t getting to the appointment.' |                         |          |            |               |        |
| There is a short lead ride cu<br>can take her to her PT appoi<br>her. She is concerned about<br>Cheers,<br>The Spedsta Team | intment in Sisters day after tomorro<br>t getting to the appointment.' |                         |          |            |               |        |
| There is a short lead ride cu<br>can take her to her PT appoi<br>her. She is concerned about<br>Cheers,<br>The Spedsta Team | intment in Sisters day after tomorro<br>t getting to the appointment.' |                         |          |            |               |        |
| There is a short lead ride cu<br>can take her to her PT appoi<br>her. She is concerned about<br>Cheers,<br>The Spedsta Team | intment in Sisters day after tomorro                                   |                         |          |            |               |        |

#### EMAIL: Broadcast Email

- All Validated Drivers will get an email every night when rides have been requested, but not confirmed by another driver.
- This is based on Admin notification settings (we have opted for this email).
- A Driver is Validated when they have uploaded their ODL and Insurance information and have successfully passed a background check.
- NEW Rides posted that day and UNCONFIRMED Rides from previous days are broadcast.
- Drivers can click on View and Confirm on this email to go to their Dashboards to accept rides.
- The last column includes ride comments and if the ride is a DELIVERY rides it will appear in that column.

From: no-reply@spedsta.com **Subject:** SPEDSTA: Some passenger rides are still available!

#### View and confirm available rides

Hi RENNIE,

Passenger rides are available! These rides will disappear off your dashboard when confirmed by another driver. For further details on all ride options please visit your driver dashboard.

| <b>Pickup time:</b><br>Wed Nov 11 2020<br>1:00pm  | Passenger: Diane<br>Grant<br>Booked by: Sisters<br>Transportation and<br>Ride Share<br>(STARS)      | View Ride Details        | Pickup address: HOME: 601 Brooks<br>Camp Road, Sisters, OR, Apt. #306<br>Ponderosa Heights Apartments]<br>Dropoff address: DENTAL -<br>SISTERS DENTAL - DR.<br>FRIDERES: 491 E. Main Avenue,<br>Sisters, OR | 1:30 appt,<br>1 hour or    |
|---------------------------------------------------|----------------------------------------------------------------------------------------------------|--------------------------|----------------------------------------------------------------------------------------------------|----------------------------|
| <b>Pickup time:</b><br>Thu Nov 12 2020<br>2:20pm  | Passenger:<br>Lorraine Barrier<br>Booked by: Sisters<br>Transportation and<br>Ride Share<br>(STARS) | View Ride Details        | Pickup address: HOME: 18589<br>McSwain Drive, Sisters, OR 97759,<br>JSA<br>Dropoff address: PHYSICAL<br>THERAPY - GREEN RIDGE: 325 N<br>Locust St, Sisters, OR                                              | Appt<br>2:45pm;<br>allow 2 |
| <b>Pickup time:</b><br>Thu Nov 19 2020<br>11:50am | Passenger:<br>Lorraine Barrier<br>Booked by: Sisters<br>Transportation and<br>Ride Share<br>(STARS) | <u>View Ride Details</u> | Pickup address: HOME: 18589<br>McSwain Drive, Sisters, OR 97759,<br>JSA<br>Dropoff address: PHYSICAL<br>THERAPY - GREEN RIDGE: 325 N<br>Locust St, Sisters, OR                                              | Appt<br>12:15pm;<br>allow  |
|                                                   |                                                                                                    | <u>Go to Spedsta</u>     |                                                                                                    |                            |

| 0 0 0                                                                 | secure   speus                       | ta.com/dashboai                                 | usecure                                                          |                                                                                                    |
|-----------------------------------------------------------------------|--------------------------------------|-------------------------------------------------|------------------------------------------------------------------|----------------------------------------------------------------------------------------------------|
| Time                                                                  | Name                                 | Status                                          | Pickup                                                           | Dropoff                                                                                                    |
| Mon Jun 8<br>2020<br>9:15am<br>+31 min<br>24.13 mi<br>Action V        | Ken Walters                          | View<br>Confirmation<br>10 AM Appt,             | HOME: 601 N Brooks Camp Road Apt 422                             | BEND SPINE & PAIN SPECIALISTS: 929 SW Simpson Ave Ste 250, Bend, OR 97702 ,+1 (541)<br>1645                       |
| Tue Jun 9<br>2020<br>10:15am<br>+34 min<br>23.52 mi<br>Action ~       | ) Diane Grant<br>Seremy<br>Davis     | View<br>Confirmation<br>Appt. time is<br>11:00. | HOME: 601 Brooks Camp Road, Sisters, OR, Apt. 306                | ST. CHARLES HEART AND LUNG CENTER: 2500 NE Neff Rd, Bend, OR ,+1 (541) 388-4333                                   |
| <b>Tue Jun 9</b><br>2020<br>11:00am<br>+13 min<br>7.86 mi<br>Action ~ | Verena<br>Morrell                    | Requested                                       | WOW - SISTERS COMMUNITY CHURCH: 1300 McKenzie<br>wy. Sistens, OR | HOME: 17385 Mountain View Rd, Sisters, OR, USA, +1 (541) 549-6469                                                 |
| Tue Jun 9<br>2020<br>11:45am<br>+34 min<br>23.23 mi<br>Action ♥       | Margaret<br>Miller<br>Ann<br>Marland | View<br>Confirmation<br>Margaret is a bit<br>co | HOME: 656 West Jefferson Avenue, Sisters, OR                     | BMC - SUMMIT MEDICAL GROUP EASTSIDE CLINIC: 1501 Northeast Medical Center Drive,<br>Bend, OR, USA ,(541) 382-2811 |
| <b>2020</b><br><b>11:45am</b><br>+34 min<br>23.23 mi<br>Action ~      | Miller<br>🍝 Ann<br>Marland           | Confirmation<br>Margaret is a bit<br>co         |                                                                  | Bend, OR, USA.(541) 382-2811                                                                                      |

| EMAIL: 24-hour email notifications                                                                                                    |
|----------------------------------------------------------------------------------------------------|
|                                                                                                    |
|                                                                                                    |
| SPEDSTA<br>PEOPLE TRAVELING BETTER                                                                                                    |
| Login into Spedsta                                                                                                    |
| Your ride is about to begin with SISTERS TRANSPORTATION AND RIDE SHARE<br>FROM: PASSENGER ADDRESS<br>PICKUP TIME: DATE AND TIME<br>Click HERE for email conversation.                                                                                                    |
| Cheers,                                                                                                    |
| The Spedsta Team                                                                                                    |
|                                                                                                    |
|                                                                                                    |
|                                                                                                    |
|                                                                                                    |
| EMAIL TO DISPATCHER AFTER DRIVER CANCELS RIDE BECAUSE DRIVER CAN NO LONGER                                                                                                    |
| PROVIDE THE RIDE                                                                                                    |
| NOTE: IF the Passenger still needs a ride, the Driver must also contact the Dispatcher by phone so the ride can be rebroadcast. If the ride is cancelled and there is a short lead to find a new driver and there is no Dispatcher on Duty, the Driver must call one of the Emergency Numbers provided. |
| Subject: SPEDSTA: DRIVER NAME can no longer provide this ride.                                                                                                    |
| Login into Spedsta                                                                                                    |
| HI SISTERS TRANSPORTATION AND RIDE SHARE (STARS),                                                                                                    |
| DRIVER NAME can no longer provide this ride.<br><b>PICKUP:</b> PASSENGER ADDRESS<br><b>DROPOFF:</b> PASSENGER DESTINATION<br><b>PICKUP TIME:</b> PICKUP DATE<br><b>COMMMENTS:</b> Cancelling this ride because Driver called and no longer needs a ride.<br><i>Cheers</i> ,<br>The Spedsta Team         |
| Click HERE for email conversation                                                                                                    |
|                                                                                                    |

# EMAIL FROM SPEDSTA AFTER DISPATCHER CANCELS A RIDE WHEN THE PASSENGER NO LONGER NEEDS THE RIDE

Subject: SPEDSTA: SISTERS TRANSPORTATION AND RIDE SHARE (STARS) has cancelled this ride.

#### Login into Spedsta

Hi DRIVER,

SISTERS TRANSPORTATION AND RIDE SHARE (STARS) has cancelled this ride. **PICKUP:** 200 Sun Ranch Drive, Sisters, OR, USA **DROPOFF:** 211 Northwest Larch Avenue Redmond, OR **PICKUP TIME:** Mon Mar 23 2020 10:40am **COMMMENTS:** Any relevant comments to cancellation will be entered in the comment section. *Cheers,* 

The Spedsta Team

PLEASE NOTE THAT ONCE A RIDE IS CANCELLED, DRIVERS WILL NOT BE ABLE TO USE THE EMAIL FUNCTION ON THAT RIDE FROM WITHIN SPEDSTA AND WILL NEED TO EMAIL OR CALL THE STARS DISPATCHER DIRECTLY.